# *Mesh51* 802.11b/g Mesh Outdoor AP

**User Guide** 

## Contents

| • | Introduction               | 3  |
|---|----------------------------|----|
| • | Features                   | 4  |
| • | Mesh51 Management Software | 5  |
| • | Configure Mesh51           | 21 |
| • | Set Mesh51 IP              | 58 |
| • | Set Login Password         | 60 |
| • | Software Upgrade           | 61 |
| • | Status                     | 62 |
| • | Log                        | 73 |
| • | Factory Default            | 76 |
| • | Troubleshooting            | 77 |
| • | Technical Specifications   | 78 |

## Introduction

ALFA *Mesh51* Outdoor AP can expand your existing network without any extra configurations and wiring.

*Mesh51 Outdoor* AP supports *Mesh Mode*, *Repeater Mode* and *AP Mode*.

## **Features**

- Plug & Play
- Low Cost & Reliable
- High Performance
- Portable Size
- Auto-Discovering
- Easy Configure by *Mesh51* Management Software

- Mesh51 Management Software Version 1.0.10
- Search all *Mesh51* AP automatically
- Configure one or all Mesh51 AP
- Display neighbor Mesh51 signal
- Auto-Refresh signal of *Mesh51* AP
- Display Mesh51 network map

 When start the *Mesh51* Management Software (MeshMgr-V1.0.10), it will search all of the *Mesh51* AP in the network automatically.

| Discover                                                   | 3 APs found.                     | >          |               | Login Pass       | word *****                             |
|------------------------------------------------------------|----------------------------------|------------|---------------|------------------|----------------------------------------|
| MAC Address                                                | IP Address                       | Mesh I     | D / STA ESSID | AP ESSID         | C M Operation                          |
| 00:C0:CA:80:48:08<br>00:C0:CA:80:48:08<br>00:C0:CA:80:D2:9 | 0 192.168.1.100<br>192.168.1.235 |            |               | L08<br>L909      | 11 AP+Mesh<br>11 AP+Mesh<br>11 AP+Mesh |
| – Settings                                                 |                                  |            |               |                  |                                        |
| MAC Address                                                |                                  | IP Address | 192.168.1.54  | Channel          | 11 - <u>M</u> ap                       |
| Mesh ID                                                    |                                  | AP ESSID   | DENNIS3       |                  |                                        |
| Mesh Key                                                   |                                  | Operation  | AP+Mesh       | - <u>Chang</u>   | ge Change <u>A</u> ll                  |
| Neighbor Signal                                            | i                                |            |               |                  |                                        |
| IP Address                                                 | MAC Address                      | RSSI       | Poor          | Good             | Excellent                              |
|                                                            |                                  | 62         |               |                  |                                        |
|                                                            |                                  | 57         |               |                  |                                        |
| <u>V</u> ersion                                            |                                  |            |               | Auto <u>R</u> ef | resh E <u>x</u> it                     |

Click the "Discover" button to search all the *Mesh51* AP in the network.

| Discover         | 3 APs found.                |                           |               | Login Passw      | vord ***** | *                 |
|------------------|-----------------------------|---------------------------|---------------|------------------|------------|-------------------|
| MAC Address      | earch all of the APs in the | <sup>network</sup> Mesh I | D / STA ESSID | AP ESSID         | C M        | Operation         |
| 00:00:0A:81:BF:E | E0 192.168.1.54             |                           |               | DENNIS3          | 11         | AP+Mesh           |
| 00:C0:CA:80:48:0 | 18 192.168.1.100            |                           |               | L08              | 11         | AP+Mesh           |
| - Settings       |                             |                           |               | 5.               |            |                   |
| MAC Address      |                             | IP Address                | 192,168,1,54  | Channel 1        | 1 -        | Man               |
|                  |                             |                           | Touriouritor  |                  | ·          | Map               |
| Mesh ID          |                             | AP ESSID                  | DENNIS3       |                  |            |                   |
| Mesh Key         |                             | Operation                 | AP+Mesh       | - <u>Chang</u>   |            | hange <u>A</u> ll |
| r Neighbor Signa | 1                           |                           |               |                  |            |                   |
| IP Address       | MAC Address                 | RSSI                      | Poor          | Good             | E          | xcellent          |
|                  |                             | 62                        |               |                  |            |                   |
|                  |                             | 57                        |               |                  |            |                   |
| <u>V</u> ersion  |                             |                           |               | Auto <u>R</u> ef | resh       | E <u>×</u> it     |

 Double-Click the selected *Mesh51* AP will start the IE Browser for you to setup the *Mesh51* AP.

| عشدور يويد وتبريا المحد            |                 |                        |                         |             |                |        |
|------------------------------------|-----------------|------------------------|-------------------------|-------------|----------------|--------|
| Discover                           | 3 APs found.    |                        |                         | Login Passv | vord *****     |        |
| MAC Address                        | IP Address      | Mesh I                 | D / STA ESSID           | AP ESSID    | C M Ope        | ration |
| 94CC01:CA:81:BF:E                  | 0 192.168.1.54  |                        |                         | DENNIS3     | 11 AP+         | Mesn   |
| 00:C0:CA:80:48:0                   | 8 192.168.1.100 |                        |                         | LU8         | 11 AP+         | Mesh   |
| 00:C0:CA:80:D2:9                   | 0 192.168.1.235 |                        |                         | L909        | 11 AP+         | Mesh   |
| Settings<br>MAC Address<br>Mesh ID |                 | IP Address<br>AP ESSID | 192.168.1.54<br>DENNIS3 | Channel 1   | 1 <u>• M</u> a | p      |
|                                    |                 | ~ ··                   |                         | Chang       | e Chang        |        |
| Mesn Key                           |                 | Operation              | AP+Mesh                 |             |                |        |
| - Neighbor Signal                  | [               |                        |                         |             |                |        |
| IP Address                         | MAC Address     | RSSI                   | Poor                    | Good        | Excelle        | ent    |
|                                    |                 | 62                     |                         |             |                |        |
|                                    |                 | 57                     |                         |             |                |        |
| -                                  |                 |                        |                         |             |                |        |
| <u>V</u> ersion                    |                 |                        |                         | Auto Ref    | resh E         | ≚it    |

Enter "User ID" & "Password" to login the Mesh51 AP

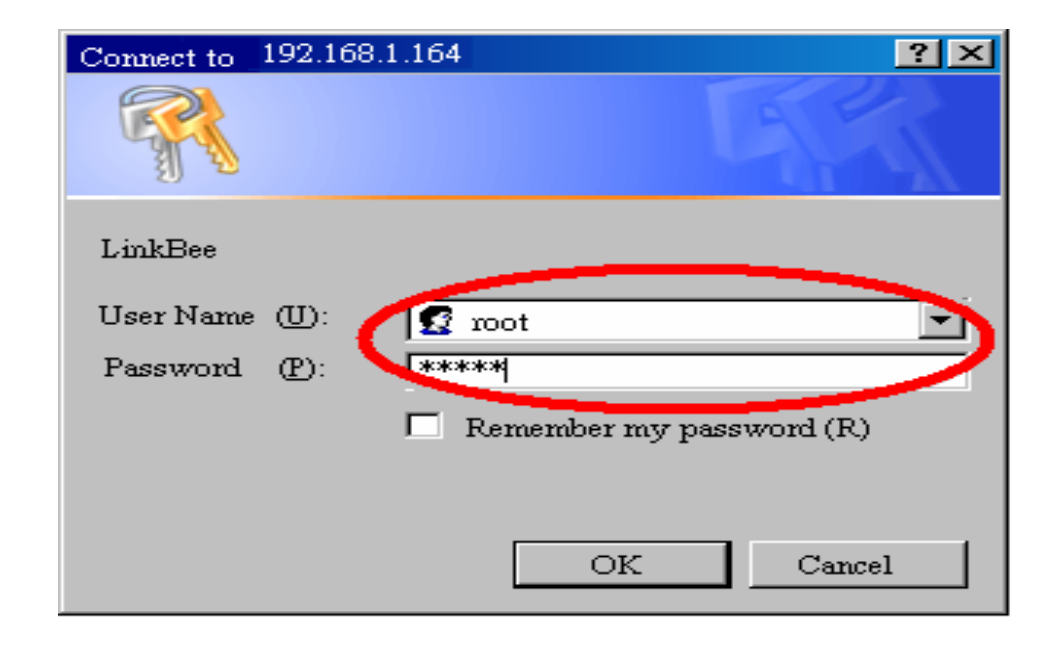

• Mesh51 AP Settings :

- **Mesh ID** : Mesh network ID, 0 32 Bytes
- **STA ESSID** : ESSID for [**Repeater Mode**] only.
- Mesh Key : Encryption key between *Mesh51* AP, 0 – 40 Bytes
- **AP ESSID** : WiFi AP ESSID, 0 32 Bytes
- RF Channel : WiFi RF Channel , 1 11 Channel
- Operation : [AP+Mesh], [AP+STA], [AP] Mode.

 Click the "Operation" to select different mode, [AP+Mesh], [AP+STA] and [AP] Mode.

| Discover 2 APs found.                     |                                        | Login Passw       | vord *****             |
|-------------------------------------------|----------------------------------------|-------------------|------------------------|
| MAC Address IP Address                    | Mesh ID / STA ES                       | SSID AP ESSID     | C M Operation          |
| 00:C0:CA:81:BF:E0 192.168.1.54            |                                        | DENNIS3           | 11 AP+Mesh             |
| 00:C0:CA:80:D2:90 192.168.1.235           |                                        | L909              | 11 AP+Mesh             |
| Settings<br>MAC Address<br>STA ESSID      | IP Address 192.168.<br>AP ESSID DENNIS | 1.54 Channel 1    | 1 <b>_</b> <u>M</u> ap |
| Mesh Key                                  | Operation AP+STA                       | ✓ <u>Chang</u>    | Change <u>All</u>      |
| Neighbor Signal<br>IP Address MAC Address | AP+Mes<br>AP+STA<br>AP<br>60           | Good              | Excellent              |
|                                           | 30                                     |                   |                        |
| <u>Version</u>                            |                                        | Auto <u>R</u> efi | resh E <u>x</u> it     |

 Click the "Change" button can update [Channel], [Mesh ID], [Mesh Key], [ESSID] and [Operation] for selected *Mesh51* AP, *Mesh51* AP will reboot automatically.

| Discover 3          | APs found.    |             |                      | Login Pass       | word **      | ***                |
|---------------------|---------------|-------------|----------------------|------------------|--------------|--------------------|
| MAC Address         | IP Address    | Mesh        | ID / STA ESSID       | AP ESSID         | C            | M Operation        |
| 00:C0:CA:81:BF:E0   | 192.168.1.54  |             |                      | DENNIS3          | 11           | AP+Mesh            |
| 00:C0:CA:80:48:08   | 192.168.1.100 |             |                      | L08              | 11           | AP+Mesh            |
| 00:C0:CA:80:D2:90   | 192.168.1.235 |             |                      | L909             | 11           | AP+Mesh            |
|                     |               |             |                      |                  |              |                    |
|                     |               |             |                      | ×                |              |                    |
|                     |               |             |                      |                  |              |                    |
| Settings            |               | Do you want | to configure this AP | ?                |              |                    |
| MAC Address         |               | -           | <u> </u>             | nel              | 11 🔳         | Map                |
| Mesh ID             |               | 是(Y)        | 」<br>否N              |                  |              |                    |
| Mesh Key            |               | Operation   | AP+Mesh              | - Chang          | ge [         | Change <u>A</u> ll |
| - Neighbor Signal - |               |             |                      | Change th        | e selected 1 | AP only            |
| IP Address          | MAC Address   | RSSI        | Poor                 | Good             |              | Excellent          |
|                     |               | 62          |                      |                  |              |                    |
|                     |               | 57          |                      |                  |              |                    |
|                     |               | 57          |                      |                  |              |                    |
| <u>V</u> ersion     |               |             |                      | Auto <u>R</u> ef | fresh        | Exit               |

 Click the "Change All" button to update [Channel], [Mesh ID] and [ESSID] for all the *Mesh51* APs in the network, all *Mesh51* APs will reboot automatically.

| Discover 5          | APs found.       |           |                | Login Pass      | word <b>*</b> | ****                 |
|---------------------|------------------|-----------|----------------|-----------------|---------------|----------------------|
| MAC Address         | IP Address       | Mesh      | ID / STA ESSID | AP ESSID        | C             | M Operation          |
| 00:C0:CA:81:BF:E0   | 192.168.1.54     |           |                | DENNIS3         | 11            | AP+Mesh              |
| 00:C0:CA:80:48:08   | 192.168.1.100    |           |                | L08             | 11            | AP+Mesh              |
| 00:00:CA:80:D2:90   | 192.168.1.235    |           |                | L909            | 11            | AP+Mesh              |
| 00:C0:CA:1E:DB:D0   | 192.168.1.232    |           |                | MeshAP          | 8             | * AP+Mesh            |
| 00:C0:CA:81:BD:30   | 192.168.1.1 Link | Bee       |                | ×               | 8             | AP+Mesh              |
| Mesh ID Mesh Key    |                  | Operation | AP+Mesh        |                 | nge 🕻         | Change All           |
| - Neighbor Signal - |                  |           |                |                 |               | Change all of the Li |
| IP Address          | MAC Address      | RSSI      | Poor           | Good            |               | Excellent            |
|                     |                  | 62        |                |                 |               |                      |
|                     |                  | 57        |                |                 |               |                      |
| Version             |                  |           |                | Auto <u>R</u> e | efresh        | Exit                 |

 Select different *Mesh51* AP in the AP list, it will display [Neighbor Mesh51 Signal] for each *Mesh51* AP.

| Discover                           | 5 APs found.      |                                     |                                    | Login Passv      | vord 🖡 | ****                              |
|------------------------------------|-------------------|-------------------------------------|------------------------------------|------------------|--------|-----------------------------------|
| MAC Address                        | IP Address        | Meshl                               | D / STA ESSID                      | AP ESSID         | C      | M Operation                       |
| 00:C0:CA:81:BF                     | E0 192.168.1.54   |                                     |                                    | DENNIS3          | 11     | AP+Mesh                           |
| 00:C0:CA:80:48:                    | 08 192.168.1.100  |                                     |                                    | L08              | 11     | AP+Mesh                           |
| 00:C0:CA:80:D2                     | :90 192.168.1.235 |                                     |                                    | L909             | 11     | AP+Mesh                           |
| 00:C0:CA:1E:DB                     | :D0 192.168.1.232 |                                     |                                    | MeshAP           | 8      | * AP+Mesh                         |
| 00:C0:CA:81:BD                     | :30 192.168.1.162 |                                     |                                    | L                | 8      | AP+Mesh                           |
| MAC Address<br>Mesh ID<br>Mesh Key |                   | IP Address<br>AP ESSID<br>Operation | 192.168.1.54<br>DENNIS3<br>AP+Mesh | Channel T        | 1 💌    | <u>M</u> ap<br>Change <u>A</u> ll |
| - Neighbor Bign                    | อ                 |                                     |                                    |                  |        |                                   |
| HP Address                         | MAC Address       | RSSI                                | Poor                               | Good             |        | Excellent                         |
|                                    |                   | 62                                  |                                    |                  |        |                                   |
|                                    |                   | 57                                  |                                    |                  |        |                                   |
| Version                            |                   |                                     |                                    | Auto <u>R</u> ef | resh   | Exit                              |

 Click the "Auto-Refresh" button will refresh the selected Mesh51 AP info every 5 seconds

| Discover                           | 5 APs found.      |                                     |                                    | Login Pass | word 🗗              | ****                             |
|------------------------------------|-------------------|-------------------------------------|------------------------------------|------------|---------------------|----------------------------------|
| MAC Address                        | IP Address        | Mesh I                              | D / STA ESSID                      | AP ESSID   | C                   | M Operation                      |
| 00:C0:CA:81:BF:                    | E0 192.168.1.54   |                                     |                                    | DENNIS3    | 11                  | AP+Mesh                          |
| 00:C0:CA:80:48:                    | 08 192.168.1.100  |                                     |                                    | L08        | 11                  | AP+Mesh                          |
| 00:C0:CA:80:D2:                    | 90 192.168.1.235  |                                     |                                    | L909       | 11                  | AP+Mesh                          |
| 00:C0:CA:1E:DB                     | :D0 192.168.1.232 |                                     |                                    | MeshAP     | 8                   | * AP+Mesh                        |
| 00:C0:CA:81:BD                     | :30 192.168.1.162 |                                     |                                    | L          | 8                   | AP+Mesh                          |
| MAC Address<br>Mesh ID<br>Mesh Key |                   | IP Address<br>AP ESSID<br>Operation | 192.168.1.54<br>DENNIS3<br>AP+Mesh | Channel    | 11 💌                | <u>Map</u><br>Change <u>A</u> ll |
| Neighbor Sign                      | al                |                                     |                                    |            |                     |                                  |
| IP Address                         | MAC Address       | RSSI                                | Poor                               | Good       |                     | Excellent                        |
|                                    |                   | 62                                  |                                    |            |                     |                                  |
|                                    |                   | 57                                  |                                    |            |                     |                                  |
| <u>V</u> ersion                    |                   |                                     |                                    | Auto Ret   | fresh<br>hthe selec | E <u>×</u> it                    |

#### • Click the "Stop-Refresh" button to stop.

|                                                |                    |                                     |                                    |                 |            | <u>X</u>                  |
|------------------------------------------------|--------------------|-------------------------------------|------------------------------------|-----------------|------------|---------------------------|
| Discover                                       | 5 APs found.       |                                     |                                    | Login Pass      | word 🗗     | ****                      |
| MAC Address                                    | IP Address         | Meshl                               | D / STA ESSID                      | AP ESSID        | C          | M Operation               |
| 00:C0:CA:81:BF                                 | E0 192.168.1.54    |                                     |                                    | DENNIS3         | 11         | AP+Mesh                   |
| 00:C0:CA:80:48                                 | :08 192.168.1.100  |                                     |                                    | L08             | 11         | AP+Mesh                   |
| 00:C0:CA:80:D2                                 | :90 192.168.1.235  |                                     |                                    | L909            | 11         | AP+Mesh                   |
| 00:C0:CA:1E:DE                                 | 3:D0 192.168.1.232 |                                     |                                    | MeshAP          | 8          | * AP+Mesh                 |
| 00:C0:CA:81:BD                                 | ):30 192.168.1.162 |                                     |                                    | L               | 8          | AP+Mesh                   |
| Settings<br>MAC Address<br>Mesh ID<br>Mesh Key |                    | IP Address<br>AP ESSID<br>Operation | 192.168.1.54<br>DENNIS3<br>AP+Mesh | Channel Channel | 11 💌<br>ge | Map<br>Change <u>A</u> ll |
| - Neighbor Sigr                                | nal                |                                     |                                    |                 |            |                           |
| IP Address                                     | MAC Address        | RSSI                                | Poor                               | Good            |            | Excellent                 |
|                                                |                    | 62                                  |                                    |                 |            |                           |
|                                                |                    | UL                                  |                                    |                 |            |                           |
|                                                |                    | 57                                  |                                    |                 |            |                           |
| Version                                        |                    |                                     |                                    | Stop Re         | fresh      | Exit                      |

• Click the "Map" button will show the Network Map.

| Discover         | 3 APs found.     |            |               | Login Passv      | vord *****            |
|------------------|------------------|------------|---------------|------------------|-----------------------|
| MAC Address      | IP Address       | Mesh I     | D / STA ESSID | AP ESSID         | C M Operation         |
| 00:C0:CA:81:BF:  | E0 192.168.1.54  |            |               | DENNIS3          | 11 AP+Mesh            |
| 00:C0:CA:80:D2:9 | 90 192.168.1.235 |            |               | L909             | 11 AP+Mesh            |
| 00:C0:CA:80:48:0 | 192.168.1.100    |            |               | L08              | 11 AP+Mesh            |
| Settings         |                  |            |               |                  |                       |
| MAC Address      |                  | IP Address | 192.168.1.54  | Channel 1        |                       |
| Mesh ID          |                  | AP ESSID   | DENNIS3       |                  | Show AP               |
| Mesh Key         |                  | Operation  | AP+Mesh       | <u>Chang</u>     | je Change <u>A</u> ll |
| - Neighbor Signa | əl ———           |            |               |                  |                       |
| IP Address       | MAC Address      | RSSI       | Poor          | Good             | Excellent             |
|                  |                  | 62         |               |                  |                       |
|                  |                  | 33         |               |                  |                       |
| Version          |                  |            |               | Stop <u>R</u> ef | resh E <u>×</u> it    |

- Move the mouse on the MAC address will display the Mesh51 AP settings.
- Click the "Back" button will close the Network Map.

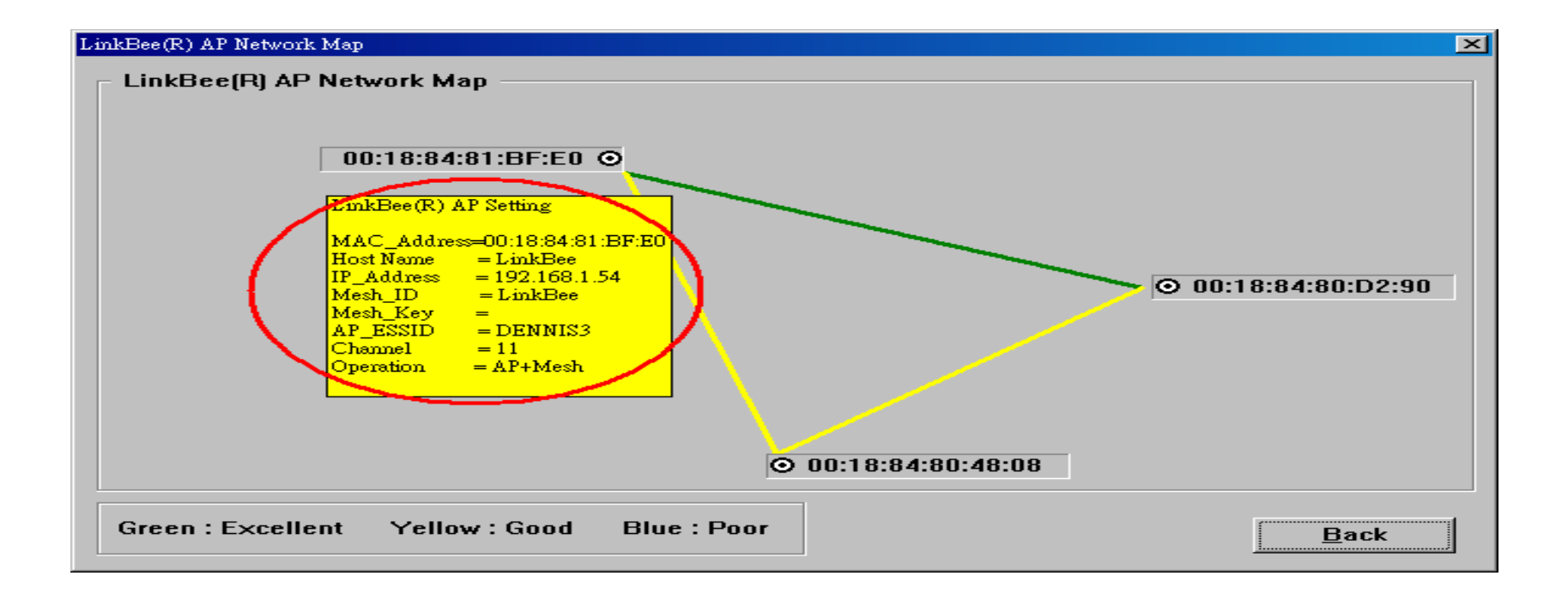

### Click the "Exit" button will quit Mesh51 Management Software.

| Discover 3        | APs found.    |           |                      | Login Pass     | word *       | ****               |
|-------------------|---------------|-----------|----------------------|----------------|--------------|--------------------|
| MAC Address       | IP Address    | Mesh      | ID / STA ESSID       | AP ESSID       | C            | M Operation        |
| 0:C0:CA:81:BF:E0  | 192.168.1.54  |           |                      | DENNIS3        | 11           | AP+Mesh            |
| 0:C0:CA:80:D2:90  | 192.168.1.235 |           |                      | L909           | 11           | AP+Mesh            |
| 0:CO:CA:80:48:08  | 192.168.1.100 |           |                      | L08            | 11           | AP+Mesh            |
|                   |               |           |                      | ×              |              |                    |
| Settinas          |               | Do yo     | u want to quit AP Ma | nager?         |              |                    |
|                   |               |           |                      |                | 11 -         | · · · ·            |
|                   |               | 6         | 是(Y) TTO             | 0              | <u> </u>     | <u>Map</u>         |
| Mesh ID           |               |           |                      | ********       |              |                    |
| Mesh Key          |               | Operation | AP+Mesh              | ✓ <u>C</u> har | ige          | Change <u>A</u> ll |
| Neighbor Signal - | -             |           |                      |                |              |                    |
| IP Address        | MAC Address   | RSSI      | Poor                 | Good           |              | Excellent          |
|                   |               | 59        |                      |                |              |                    |
|                   |               | 34        |                      |                |              |                    |
| <del></del>       |               |           |                      |                | <u>( )  </u> | ( ====             |

 Click the "Version" button will show the software version of *Mesh51* Management Software.

| Discover 3 APs found.                                                                                                    |                                                                               | Login Passv                        | word *****                             |
|----------------------------------------------------------------------------------------------------|-------------------------------------------------------------------------------|------------------------------------|----------------------------------------|
| MAC Address         IP Address           00:C0:CA:81:BF:E0         192.168.1.54           00:C0:CA:80:D2:90         192.168.1.235           00:C0:CA:80:48:08         192.168.1.100 | Mesh ID / STA ESSID                                                           | AP ESSID<br>DENNIS3<br>L909<br>L08 | CMOperation11AP+Mesh11AP+Mesh11AP+Mesh |
| Settings<br>MAC Address<br>Mesh ID<br>Mesh Key                                                                                                    | IP Address 192.168.1.54                                                       | Channel T                          | II V Map<br>ge Change <u>A</u> II      |
| Neighbor Signal<br>IP Address MAC Address                                                                                                    | AP Manager<br>Version 1.0.4<br>Build Date : 2008-07-23<br>All Rights Reserved | Good                               | Excellent                              |
| Yersion Show & P. Manager Version                                                                                                    |                                                                               | Auto <u>R</u> ef                   | resh <u>Exit</u>                       |

## Configure Mesh51

- Login *Mesh51* AP
- Mesh Mode
- Repeater Mode
- AP Mode

## Login Mesh51

### • Step 1 : Change PC IP Address

| 🖌 Wireless Network Connection 6 Properties 👘 🔃 🔀                                                                                                    | Internet Protocol (TCP/IP) Properties                          | ? 🔀          |
|----------------------------------------------------------------------------------------------------|----------------------------------------------------------------|--------------|
| General Wireless Networks Authentication Advanced                                                                                                    | General                                                        |              |
| Connect using:                                                                                                    | You can get IP settings assigned automatically if your network | supports     |
| D-Link AirPro DWL-AB650 Multimode Wireless Cardbus A                                                                                                    | the appropriate IP settings.                                   | Istrator for |
| Configure                                                                                                    | Obtain an IP address automatically                             |              |
| This connection uses the following items:                                                                                                    | O Use the following iP address:                                |              |
| Client for Microsoft Networks                                                                                                    | IP address: 192 . 168 . 1 . 1                                  | 1            |
| File and Printer Sharing for Microsoft Networks     Index a constant of the state of the state of the st | Subnət mask: 255 . 255 . 255 .                                 |              |
| Contract Protocol (TCP/IP)                                                                                                    | Default gateway: 192 . 168 . 1 .                               | 1            |
| Install Uninstall Properties                                                                                                    | Obtain DNS server address automatically                        |              |
| Description                                                                                                    | ● Use the following DNS server addresses:                      |              |
| Transmission Control Protocol/Internet Protocol. The default                                                                                                    | Preferred DNS server: 192 . 168 . 1 .                          | 1            |
| across diverse interconnected networks.                                                                                                    | Alterrate DNS server:                                          |              |
| Show icon in notification area when connected                                                                                                    |                                                                | lvanced      |
| OK Cancel                                                                                                    | пк                                                             | Cancel       |

## Login *Mesh51*

## • Step 2 : Default IP : 192.168.1.100

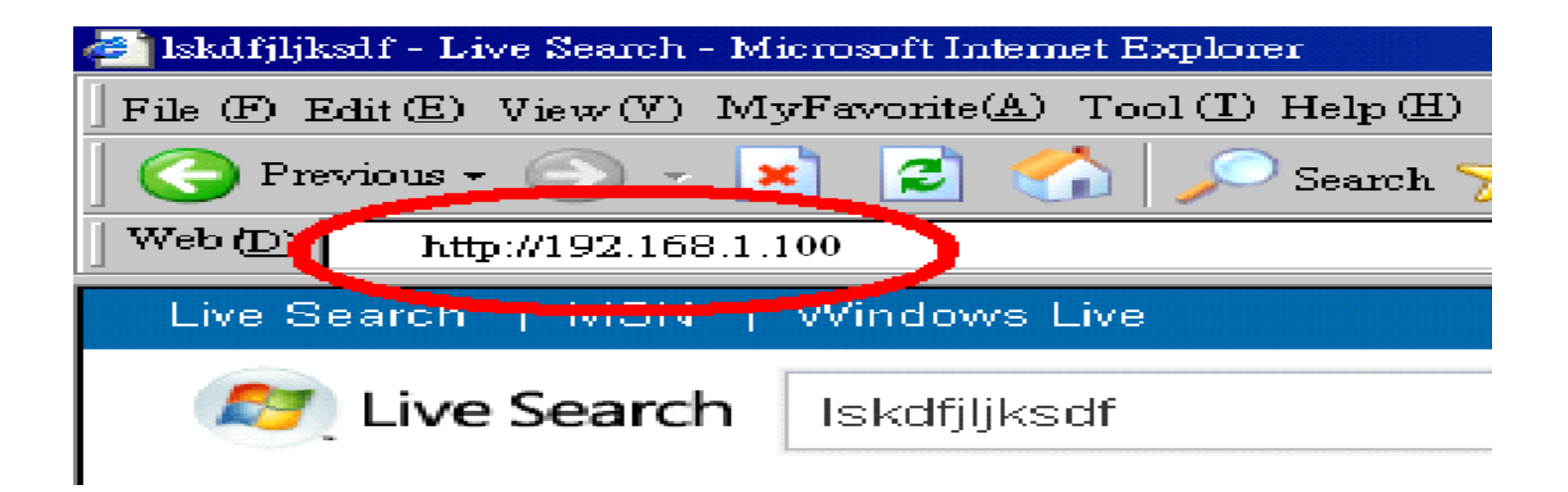

## Login *Mesh51*

- Step 3 : Enter ID & Password
- Default ID: root
- Default Password :admin

| Connect to           | 192.168.1.164                | ? ×                   |
|----------------------|------------------------------|-----------------------|
| R                    |                              | E E                   |
| User Nam<br>Password | e (U):<br>(P): ******<br>Rem | ember my password (R) |
|                      | [                            | OK Cancel             |

## **Configuration Screen**

• *Mesh51* configuration screen :

|                                                                                                    | M | est   | ı A | ٩P |             |   |        |                |     |
|----------------------------------------------------------------------------------------------------|---|-------|-----|----|-------------|---|--------|----------------|-----|
| Info                                                                                                    | - | Syste | em  | ÷  | Network     | 4 | Status | - <del>1</del> | Log |
| System                                                                                                    |   |       |     |    |             |   |        |                |     |
| System Information Model Mesh AP                                                                                                    |   |       |     |    |             |   |        |                |     |
| FirmwareV1.1.9*KernelLinux 2.6.21.5 #64 Tue Jun 24 14:53:35 CST 24MAC00:C0:CA:81:BF:E0BoardAtheros AR2315UsernameadminRegistrationOK |   |       |     |    | 35 CST 2008 |   |        |                |     |

• Block Diagram :

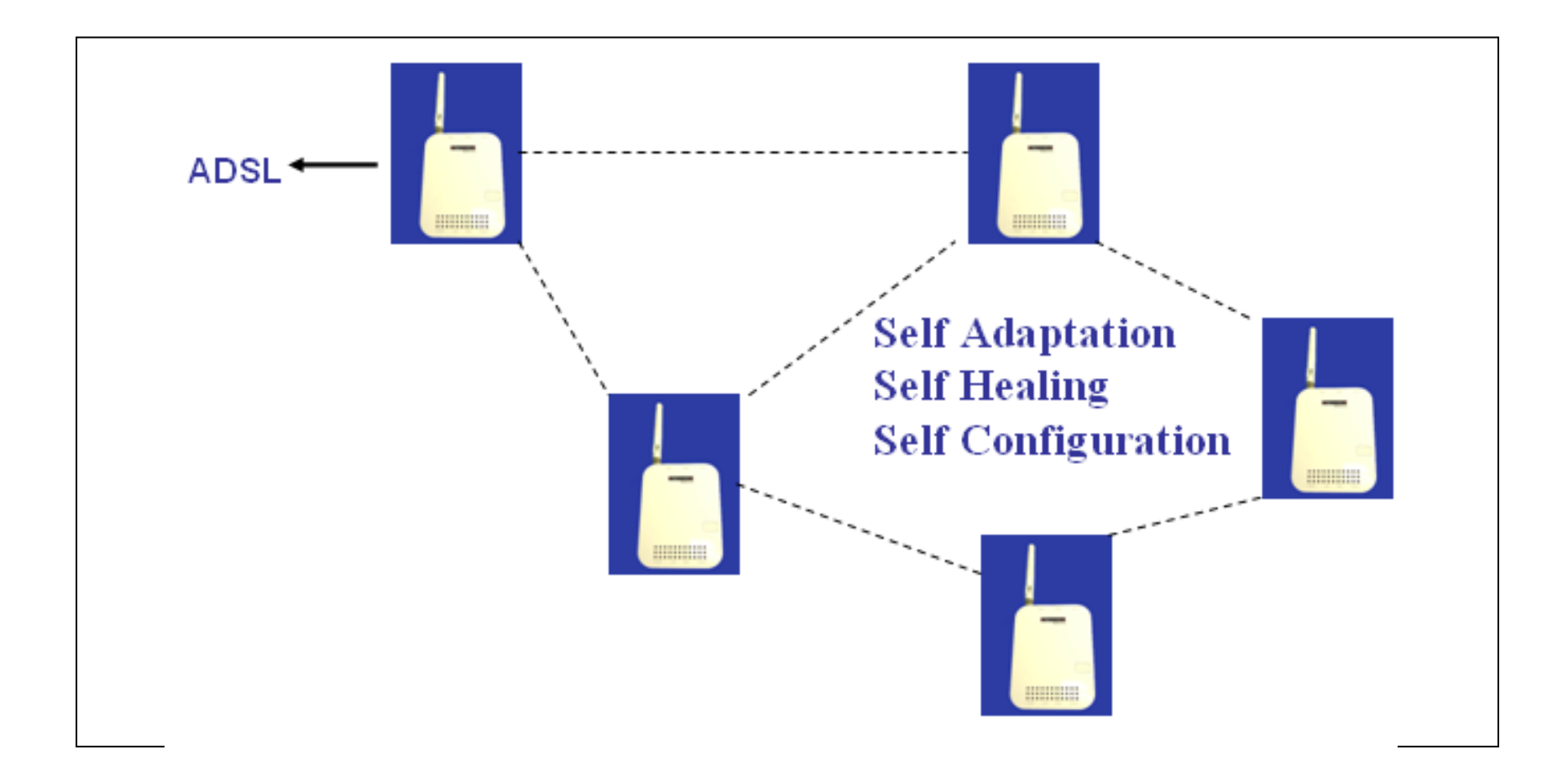

- Default *Mode* : Mesh Mode
- Default *Mesh ID* : Mesh
- Default Channel Domain : FCC (Ch#1 Ch#11)
- Default Channel : 11

• Step 1 : Select [Network]

|        | Μ              | esh /  | AP  |         |            |        |   |     |  |
|--------|----------------|--------|-----|---------|------------|--------|---|-----|--|
| Info   | 3 <del>6</del> | System | - ( | Network | <b>)</b> + | Status | ÷ | Log |  |
| System |                |        |     |         |            |        |   |     |  |

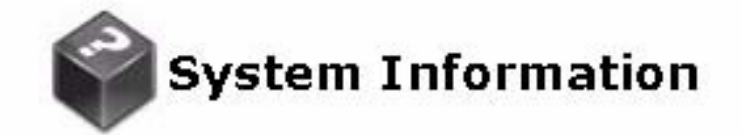

| Model        | Mesh AP                                         |
|--------------|-------------------------------------------------|
| Firmware     | V1.1.9*                                         |
| Kernel       | Linux 2.6.21.5 #64 Tue Jun 24 14:53:35 CST 2008 |
| MAC          | 00:C0:CA:81:BF:E0                               |
| Board        | Atheros AR2315                                  |
| Username     | admin                                           |
| Registration | OK                                              |

• Step 2 : Select [Wireless]

|         | M      | esh A  | P |         |        |     |
|---------|--------|--------|---|---------|--------|-----|
| Info    |        | System |   | Network | Status | Log |
| Network | 5 Wire |        |   |         |        |     |

#### **Network Configuration**

| Configuration   |               |
|-----------------|---------------|
| Connection Type | Static IP 💌   |
|                 |               |
| IP Address      | 192.168.1.54  |
| Netmask         | 255.255.255.0 |
| Default Gateway | 192.168.1.2   |
|                 |               |
| DNS Servers     |               |
| 168.95.1.1      | Remove        |
| Add             |               |

• Step 3 : Select [AP + Mesh]

|          | Me     | esh A  | ١P |         |   |        |         |
|----------|--------|--------|----|---------|---|--------|---------|
| Info     |        | System | -  | Network | - | Status | <br>Log |
| Networks | Wirele | 255    |    |         |   |        |         |

#### **Wireless Configuration**

| General Wireless Setting         |             |  |  |  |
|----------------------------------|-------------|--|--|--|
| Operation                        | AP+Mesh -   |  |  |  |
| Mode                             | 802.11B/G 💌 |  |  |  |
| Channel Domain                   | FCC -       |  |  |  |
| Channel                          | 1           |  |  |  |
| Wireless Distance (In<br>Meters) | 300         |  |  |  |

• Step 4 : Select [Channel]

|          | M      | esh /  | AP |         |   |        |         |
|----------|--------|--------|----|---------|---|--------|---------|
| Info     | -      | System | -  | Network | - | Status | <br>Log |
| Networks | Wirele | 55     |    |         |   |        |         |

### **Wireless Configuration**

|   | General Wireless Setting         | ſ           |
|---|----------------------------------|-------------|
|   | Operation                        | AP+Mesh 💌   |
|   | Mode                             | 802.11B/G 💌 |
|   | Channel Domain                   | FCC -       |
| < | Channel                          | 1 -         |
|   | Wireless Distance (In<br>Meters) | 300         |

- Step 5 : Select [Encryption Type] chose [Disabled] or [AES]
- [AES Pass phrase] : Create a encryption between *Mesh51* AP.

|   | Aesh Configuration |            |
|---|--------------------|------------|
|   | Mode               | Mesh 💌     |
|   | WMM                | ○ On ☉ Off |
|   | TX Rate            | Auto 💌     |
|   | Tx Power           | 18 dbm 💌   |
|   | RTS                |            |
|   | Fragmentation      |            |
|   | MESH ID            | LinkBee    |
|   | Encryption Type    | AES 🔽      |
| - | AES Passphrase     | 12345678   |
|   |                    |            |

• Step 6 : Select [ESSID] or [Encryption Type]

| AP Configuration |                |        |
|------------------|----------------|--------|
| Mode             | Access Point 💌 |        |
| WMM              | ⊖ On ⊚ Off     |        |
| TX Rate          | Auto 💌         |        |
| Tx Power         | 18 dbm 💌       |        |
| RTS              |                |        |
| Fragmentation    |                |        |
| ESSID            | Mesh           |        |
| Encryption Type  | Disabled 💌     | $\sim$ |
|                  |                |        |

### • Step 7 : Click [Save Change]

| STA Configuration                         |                                          |                                                                                         |
|-------------------------------------------|------------------------------------------|-----------------------------------------------------------------------------------------|
| Mode<br>WMM<br>TX Rate<br>Tx Power<br>RTS | Client 💌<br>O On Off<br>6M 💌<br>18 dbm 💌 | STA Configuration:<br>Setting STA parameters.<br>It is needed when Operation is AP+STA. |
| Fragmentation<br>ESSID<br>Encryption Type | WIFLY<br>Disabled 💌                      |                                                                                         |

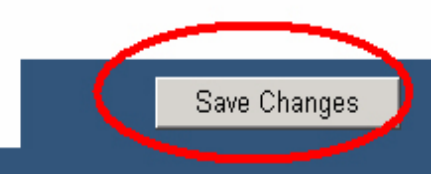

Save Flash « Clear Changes «

• Changes are saved in temporary memory.

|          | Mesh Al                      | Ρ     |          |       |        |            |     |
|----------|------------------------------|-------|----------|-------|--------|------------|-----|
| Info     | - System -                   |       | Network  | -     | Status | <b>-</b> 2 | Log |
| Networks | Wireless                     |       |          |       |        |            |     |
|          |                              |       |          |       |        |            |     |
| Wire     | eless Configura              | tior  | n: Setti | ngs s | aved   |            |     |
|          |                              |       |          |       |        |            |     |
| Gei      | neral Wireless Set           | tting | l i      |       |        |            |     |
| c        | Operation                    |       | AP+Mes   | n 💌   |        |            |     |
| N        | /lode                        |       | 802.11B/ | G 🔽   |        |            |     |
| C        | Channel Domain               |       | FCC 💌    |       |        |            |     |
| C        | Channel                      |       | 1 💌      |       |        |            |     |
| V        | Vireless Distance<br>Aeters) | (In   | 300      |       |        |            |     |

• Step 8 : Click [Save Flash] to save permanently

| TA Configuration                                                              |                                   |                                                                                              |
|-------------------------------------------------------------------------------|-----------------------------------|----------------------------------------------------------------------------------------------|
| Mode<br>ESSID Broadcast<br>WMM<br>TX Rate<br>Tx Power<br>RTS<br>Fragmentation | Client  On Off On Off Auto 18 dbm | STA Configuration Help:<br>Setting STA parameters.<br>It is needed when Operation is AP+STA. |
| ESSID<br>Encryption Type                                                      | WIFLY<br>Disabled 💌               |                                                                                              |

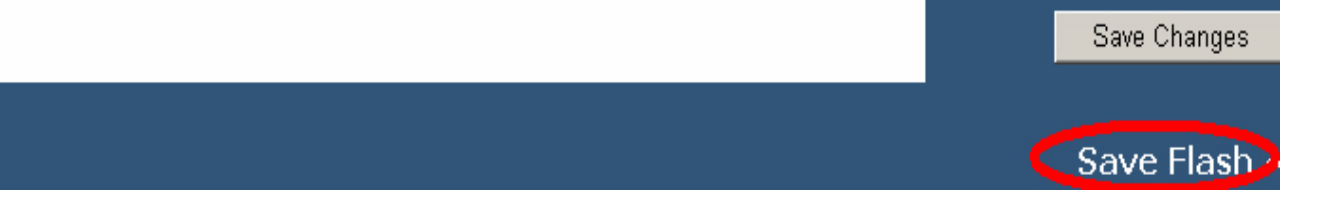
### Mesh Mode

### Saving Completed, please reboot the *Mesh51* AP.

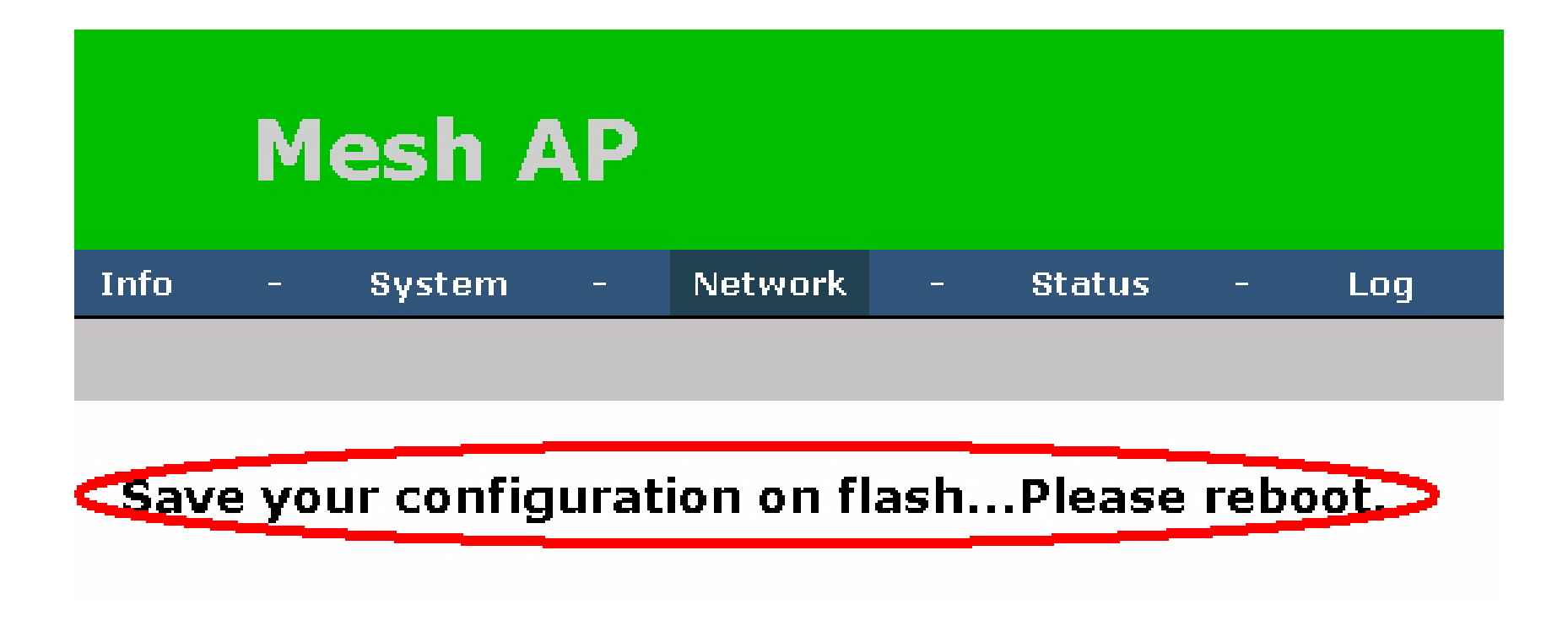

### Mesh Mode

 Step 9 : Go to the [Reboot Page] and click button to reboot *Mesh51*

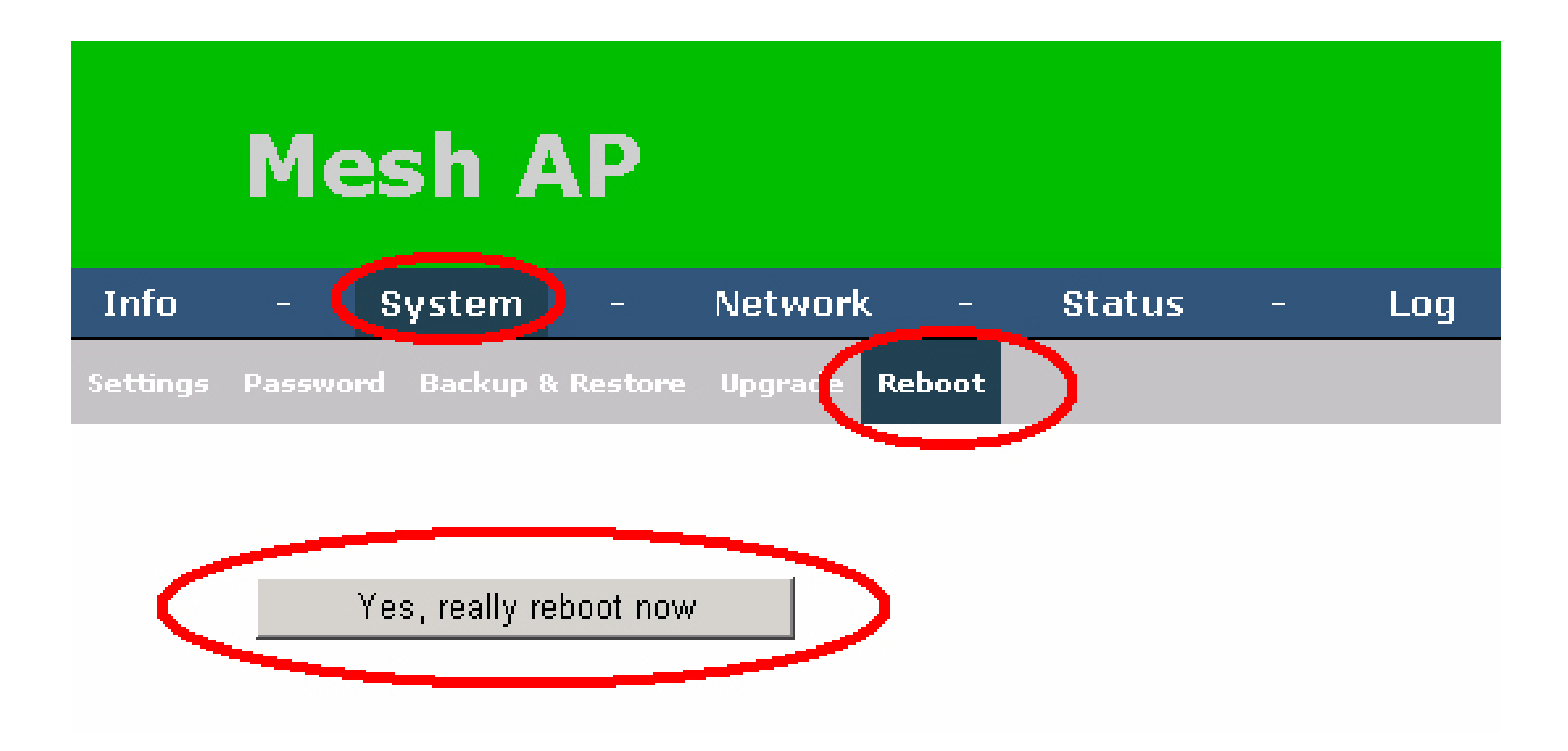

• Block Diagram :

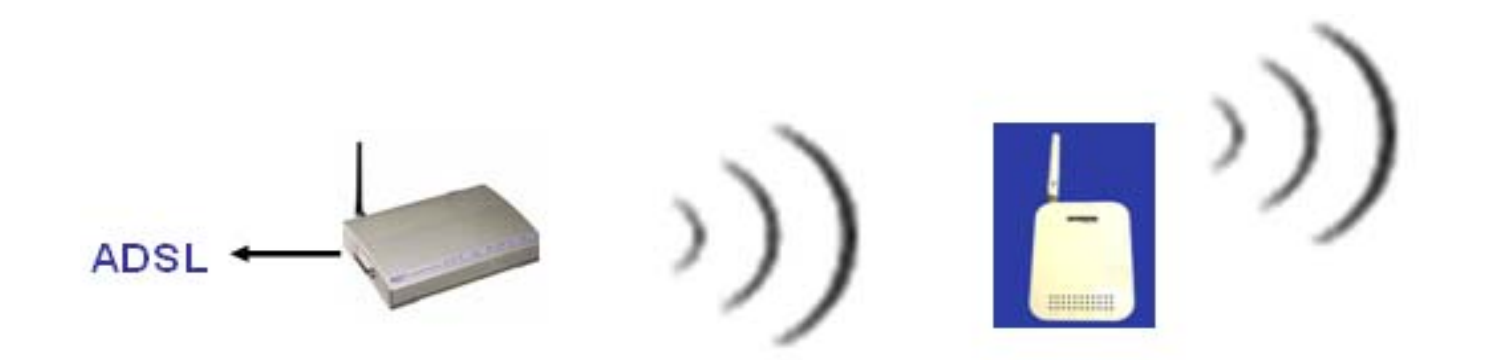

### (for extended coverage)

- Support Open / WEP Key
- Support *WDS-Capable* AP

# Repeater ModeStep 1 : Select [AP + STA]

|          | Me      | esh    | AP |         |            |   |     |
|----------|---------|--------|----|---------|------------|---|-----|
| Info     | -       | System | -  | Network | <br>Status | - | Log |
| Networks | Wireles | 5      |    |         |            |   |     |

### Wireless Configuration

| G | eneral Wireless Setting          |             |
|---|----------------------------------|-------------|
| < | Operation                        | AP+STA      |
|   | Mode                             | 802.11B/G 💌 |
|   | Channel Domain                   | FCC -       |
|   | Channel                          | 1 💌         |
|   | Wireless Distance (In<br>Meters) | 300         |

• Step 2 : Change [ESSID]

| -   |                     |            |
|-----|---------------------|------------|
| ٤ ک | STA Configuration 🌙 |            |
|     | Mode                | Client 💌   |
|     | WMM                 | OOn ⊙ Off  |
|     | TX Rate             | Auto 💌     |
|     | Tx Power            | 18 dbm 💌   |
|     | RTS                 |            |
|     | Fragmentation       |            |
| <   | ESSID               | В          |
|     | Encryption Type     | Disabled 💌 |

• Step 3 : Select [Encryption Type], [Disabled] or [WEP]

| STA Configuration |                       |
|-------------------|-----------------------|
| Mode              | Client 💌              |
| <b>WMM</b>        | 🗢 On 👁 Off            |
| TX Rate           | Auto 💌                |
| Tx Power          | 18 dbm 💌              |
| RTS               |                       |
| Fragmentation     |                       |
| ESSID             | B                     |
| Encryption Type   | WEP -                 |
| Passphrase        | cxzdXC5fGrVYPdxWtJNrr |
|                   | Generate 40bit Keys   |
|                   | Generate 128bit Key   |
| WEP Key 1         | C                     |
| WEP Key 2         | 0                     |
| WEP Key 3         | 0                     |
|                   |                       |

 Step 4 : Set [Passphrase] Click [Generate 40/128 Bit Key]

| Client -            |
|---------------------|
| On ◎ Off            |
| Auto 💌              |
| 18 dbm 💌            |
|                     |
|                     |
| В                   |
|                     |
| atonics             |
| Generate 40bit Keys |
| Generate 128bit Key |
| •                   |
| 0                   |
| 0                   |
| 0                   |
|                     |

• WEP Key Generated

|   | STA Configuration                                                                 |                                                                                                    |
|---|-----------------------------------------------------------------------------------|----------------------------------------------------------------------------------------------------|
|   | Mode                                                                              | Client -                                                                                                    |
|   | WMM                                                                               | ○ On © Off                                                                                                    |
|   | TX Rate                                                                           | Auto 💌                                                                                                    |
|   | Tx Power                                                                          | 18 dbm 💌                                                                                                    |
|   | RTS                                                                               |                                                                                                    |
|   | Fragmentation                                                                     |                                                                                                    |
|   | ESSID                                                                             | <u>B</u>                                                                                                    |
|   |                                                                                   |                                                                                                    |
| - | encryption Type                                                                   | WEP                                                                                                    |
| < | Encryption Type<br>Dassphrase                                                     | WEP  atonics                                                                                                    |
| < | Encryption Type<br>Dassphrase                                                     | WEP  atonics Generate 40bit Keys                                                                                                    |
| < | Encryption Type<br>Passphrase                                                     | WEP<br>atonics<br>Generate 40bit Keys<br>Generate 128bit Key                                                                                                    |
| < | Encryption Type<br>Passphrase<br>WEP Key 1                                        | WEP ▼ atonics Generate 40bit Keys Generate 128bit Key ○ 085f35928e                                                                                                    |
| < | Encryption Type<br>Passphrase<br>WEP Key 1<br>WEP Key 2                           | <ul> <li>WEP</li> <li>atonics</li> <li>Generate 40bit Keys</li> <li>Generate 128bit Key</li> <li>○ 085f35928e</li> <li>○ 501ced8e51</li> </ul>                                                                          |
| < | Encryption Type<br>Passphrase<br>WEP Key 1<br>WEP Key 2<br>WEP Key 3              | WEP       atonics       Generate 40bit Keys       Generate 128bit Key       O       085f35928e       O       501ced8e51       O       f2945de7c3                                                                        |
| < | Encryption Type<br>Passphrase<br>WEP Key 1<br>WEP Key 2<br>WEP Key 3<br>WEP Key 4 | WEP       ▼         atonics       Generate 40bit Keys         Generate 128bit Key       Generate 128bit Key         ©       085f35928e         ©       501ced8e51         O       f2945de7c3         O       34849882c3 |

• Step 5 : Select [ESSID] or [Encryption Type]

| AP Config | guration  |              |   |
|-----------|-----------|--------------|---|
| Mode      |           | Access Point |   |
| WMM       |           | O On 💿 Off   |   |
| TX Rat    | е         | Auto 🔽       |   |
| Тх Ром    | ver       | 18 dbm 💌     |   |
| RTS       |           |              |   |
| Fragme    | entation  |              |   |
| ESSID     |           | Mesh         |   |
| Encryp    | tion Type | Disabled 📃   | _ |

- Step 6 : Click [Save Change]
- Step 7 : Click [Save Flash]
- Step 8 : Reboot *Mesh51* AP

• Block Diagram :

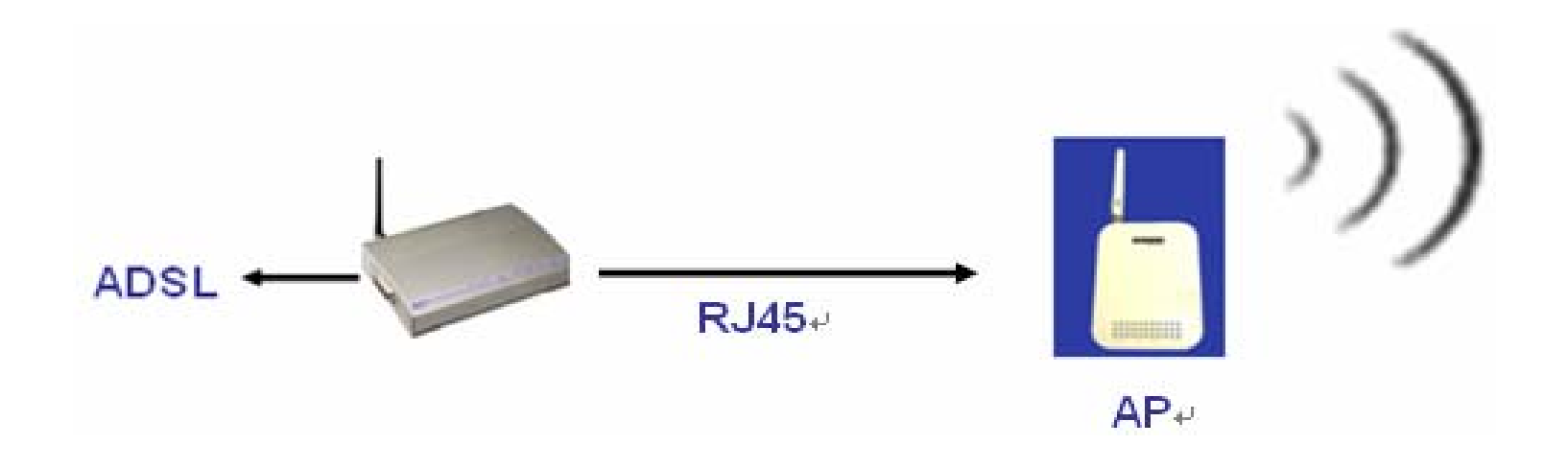

- Support Open / WEP 64/128 Bit Key
- Support WPA-PSK, WPA2-PSK
- Cipher Type : **TKIP**, **AES**
- Support WPA-EAP, WPA2-EAP
- Support **TLS/TTLS/PEAP**
- Support QoS : WMM

• Step 1 : Select [AP]

|          | Μ      | esh /  | AP |         |   |        |   |     |
|----------|--------|--------|----|---------|---|--------|---|-----|
| Info     | -      | System | -  | Network | - | Status | - | Log |
| Networks | Wirele | 55     |    |         |   |        |   |     |

### Wireless Configuration

| General Wireless Setting         |             |  |  |
|----------------------------------|-------------|--|--|
| Operation                        | AP 🔹        |  |  |
| Mode                             | 802.11B/G 💌 |  |  |
| Channel Domain                   | FCC -       |  |  |
| Channel                          | 1 💌         |  |  |
| Wireless Distance (In<br>Meters) | 300         |  |  |

• Step 2 : Change [ESSID]

| AP Configuration |                |
|------------------|----------------|
| Mode             | Access Point 💌 |
| WMM              | O On ☉ Off     |
| TX Rate          | Auto 💌         |
| Tx Power         | 18 dbm 💌       |
| RTS              |                |
| Fragmentation    |                |
| ESSID            | Mesh           |
| Encryption Type  | Disabled 🔽     |

### • Step 3 : Select [Encryption Type]

| AP Configuration          |                |
|---------------------------|----------------|
| Mode                      | Access Point 💌 |
| <b>WMM</b>                | ⊖ On ⊚ Off     |
| TX Rate                   | Auto 💌         |
| Tx Power                  | 18 dbm 💌       |
| RTS                       |                |
| Fragmentation             |                |
| ESSID                     | Moot           |
| Encryption Type           | Disabled 🔽     |
|                           | Disabled       |
|                           |                |
| 🔨 Dynamic WDS Configurati |                |
|                           |                |
| Mode                      | WPAZ (RADIUSI  |

Encryption Type : WEP

Please refer to page 39 - 41

- Encryption Type : **WPA-PSK** or **WPA2-PSK**
- WPA PSK : **8 63** Characters

|   | AP Configuration |                |
|---|------------------|----------------|
|   | Mode             | Access Point 💌 |
|   | WMM              | 0 On 💿 Off     |
|   | TX Rate          | Auto 💌         |
|   | Tx Power         | 18 dbm 💌       |
|   | RTS              |                |
|   | Fragmentation    |                |
|   | ESSID            | Mesh           |
| - | Encryption Type  | WPA (PSK)      |
|   | WPA PSK          |                |
|   |                  |                |

- Encryption Type : WPA-EAP or WPA2-EAP
- RADIUS IP Address : RADIUS Server IP
- RADIUS Port : **1812**
- RADIUS Server Key : **1 32** Characters

| AP Configuration  |                |
|-------------------|----------------|
| Mode              | Access Point 💌 |
| WMM               | ≏ On ⊕ Off     |
| TX Rate           | Auto 🖃         |
| Tx Power          | 18 dbm 🗾       |
| RTS               |                |
| Fragmentation     |                |
| ESSID             | Mesh           |
| Enaryption Type   | WPA (RADIUS)   |
| RADIUS IP Address | 192.168.1.228  |
| RADIUS Port       | 1812           |
| RADIUS Server Key | testing123     |
|                   |                |

• QoS : Enable/Disable WMM

| AP Configuration |                |
|------------------|----------------|
| Mode             | Access Point 💌 |
| WMM              | 💿 On 🔿 Off     |
| TX Rate          | Auto 💌         |
| Tx Power         | 18 dbm 🔽       |
| RTS              |                |
| Fragmentation    |                |
| ESSID            | Mesh           |
| Encryption Type  | Disabled 📃     |

- Step 4 : Click [Save Change]
- Step 5 : Click [Save Flash]
- Step 6 : Reboot *Mesh51* AP

### Set Mesh51 AP IP

• Static IP Mode : Change AP IP Address.

|         | M                 | esh A  |               |        |  |     |  |  |  |  |  |
|---------|-------------------|--------|---------------|--------|--|-----|--|--|--|--|--|
| Info    |                   | System | - (Network) - | Status |  | Log |  |  |  |  |  |
| Network | Networks Wireless |        |               |        |  |     |  |  |  |  |  |

### **Network Configuration**

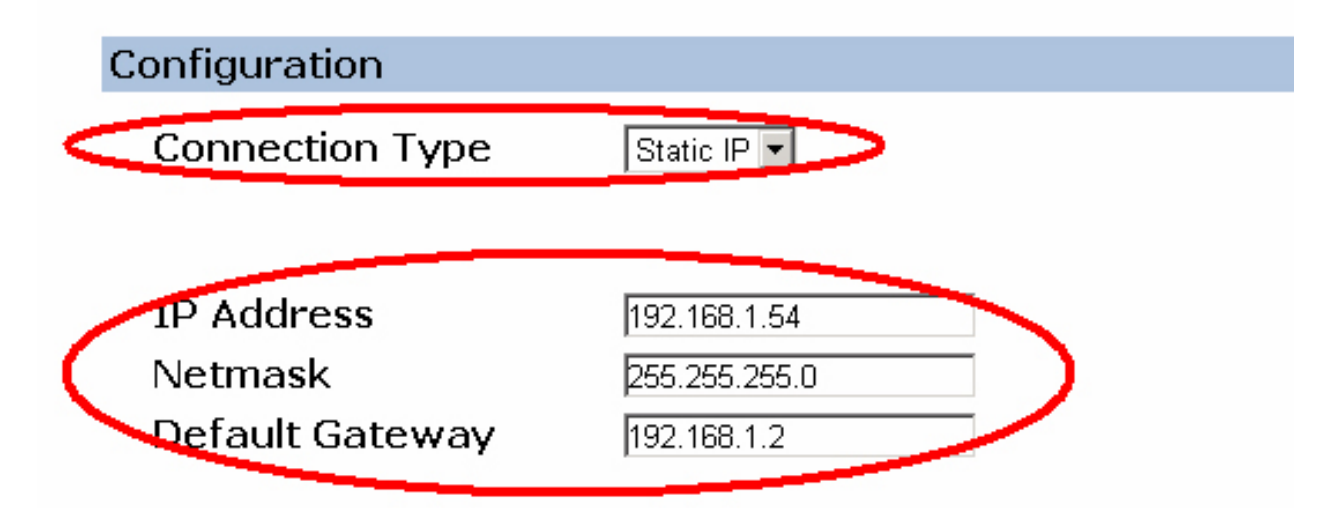

### Set Mesh51 AP IP

• DHCP Mode :

|         | Me     | sh A   |           |   |        |   |     |
|---------|--------|--------|-----------|---|--------|---|-----|
| Info    |        | System | - Network | - | Status | - | Log |
| Network | s Wire | ess    |           |   |        |   |     |

### **Network Configuration**

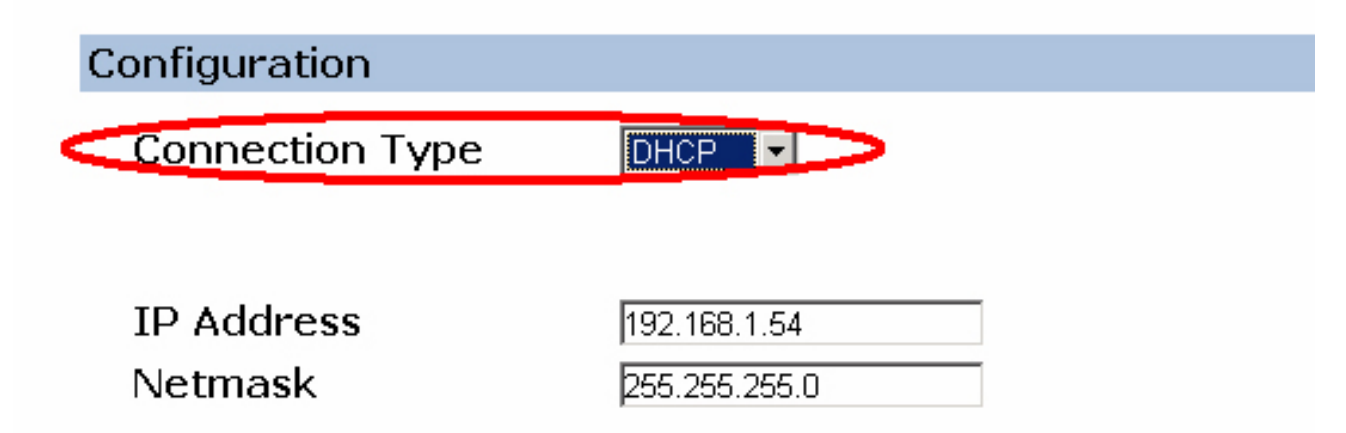

### Set Login Password

• Change login password.

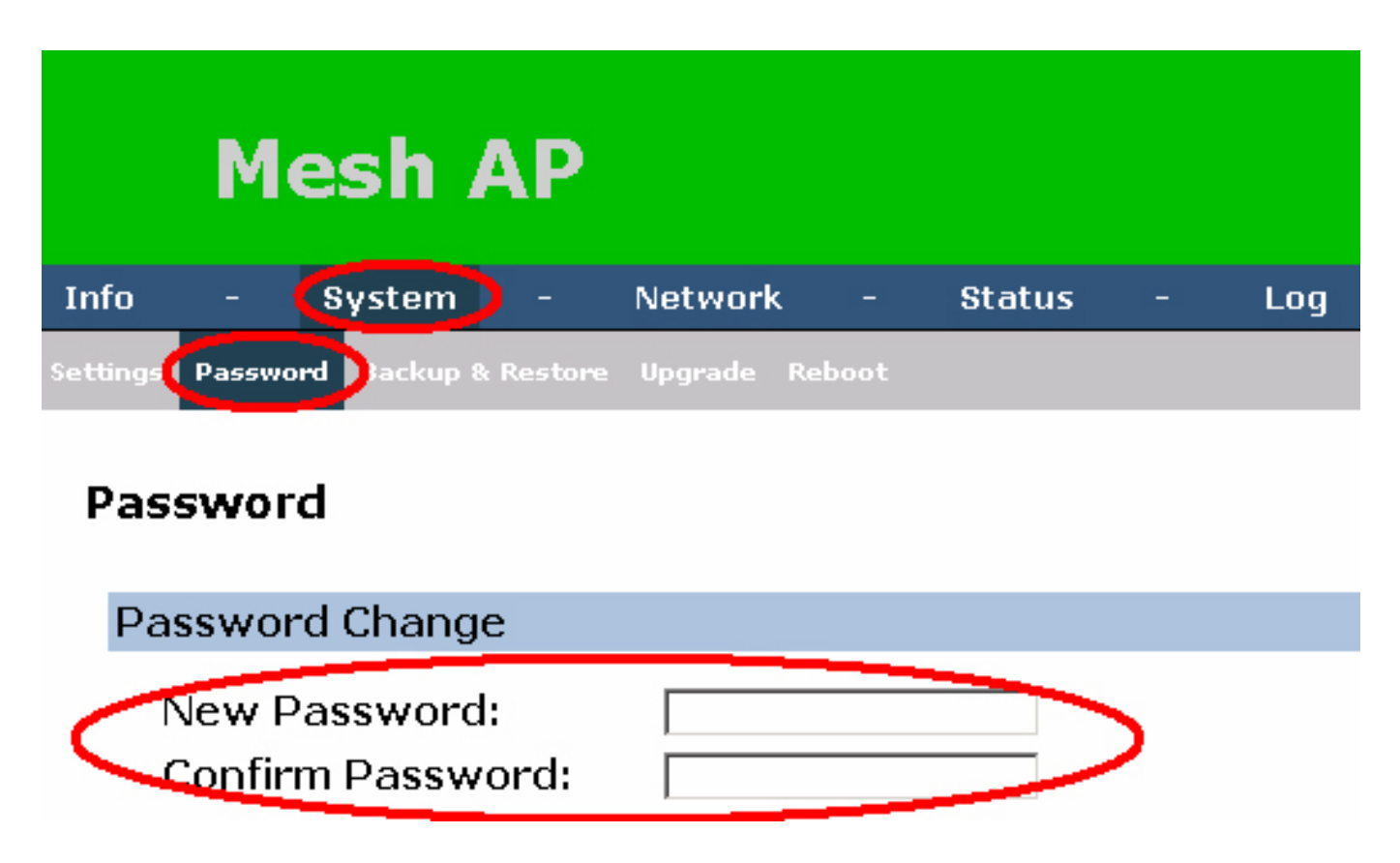

• **Step 1** : Click [**Browse**] button.

|          | N                   | 1esh                      | A                       | 2                |             |        |   |         |        |
|----------|---------------------|---------------------------|-------------------------|------------------|-------------|--------|---|---------|--------|
| Info     | -                   | System                    | -                       | Network          | <del></del> | Status | ÷ | Log     |        |
| Settings | Passwo              | rd Backup (               | k Restor                | Upgrade          | eboot       |        |   |         |        |
| 4        | <b>Firr</b><br>Firm | <b>nware</b> I<br>ware im | <b>Upgr</b> a<br>age to | ade<br>o upload: |             |        |   | Upgrade | Browse |

Step 2 : Select firmware and click [Open] button.

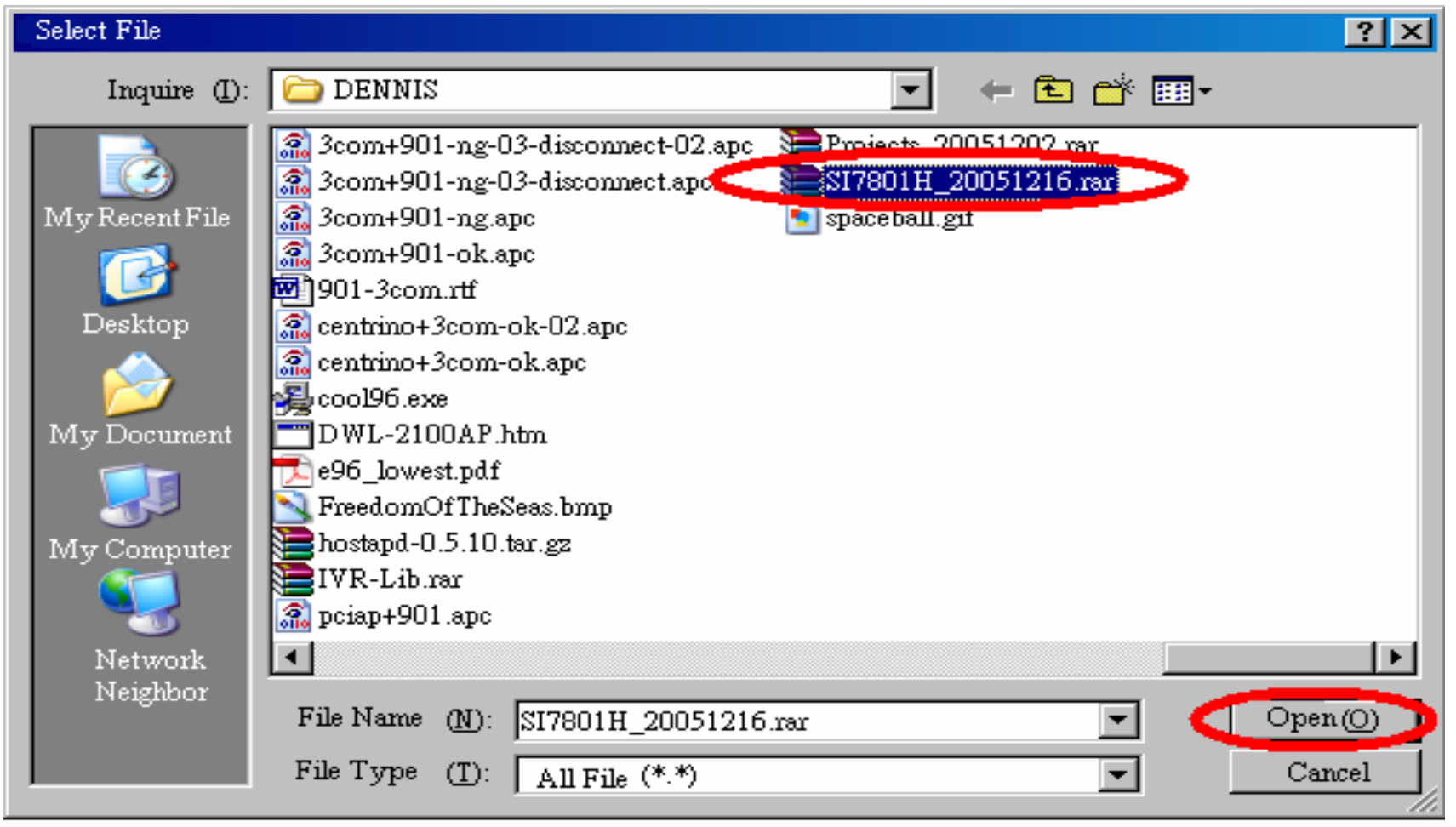

• Step 3 : Click [Upgrade] button.

|          | Me       | esh .    | AP     |         |      |        |     |     |  |  |
|----------|----------|----------|--------|---------|------|--------|-----|-----|--|--|
| Info     | - (      | System   |        | Network |      | Status | 125 | Log |  |  |
| Settings | Password | Backup & | Restor | Upgrade | boot |        |     |     |  |  |

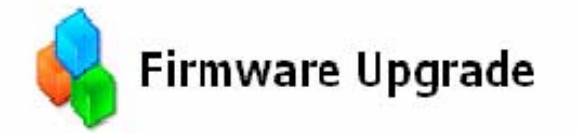

Firmware image to upload:

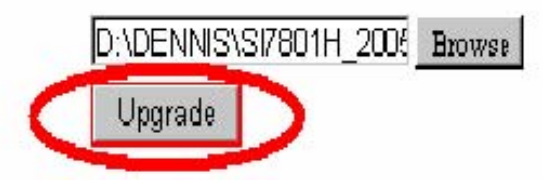

Software Upgrading

|          | Mesh                | ΑΡ          |            |      |        |       |         |    |  |  |  |
|----------|---------------------|-------------|------------|------|--------|-------|---------|----|--|--|--|
| Info     | - Syster            | m -         | Network    |      | Status |       | Log     |    |  |  |  |
| Settings | Password Back       | up & Reston | Upgrade Re | boot |        |       |         |    |  |  |  |
|          | Firmware Upgrade    |             |            |      |        |       |         |    |  |  |  |
| Up       | grading             | firmø       | are, pi    | Leas | e wai  | .t (5 | minites | 5) |  |  |  |
| Un<br>Er | locking<br>asing mt | mtd2<br>.d2 |            |      |        |       |         |    |  |  |  |

• Software Upgrade Completed, Rebooting

|          | Me                 | esh A      | ۱P     |            |      |        |    |          |  |  |
|----------|--------------------|------------|--------|------------|------|--------|----|----------|--|--|
| Info     | - (                | System     |        | Network    |      | Status |    | Log      |  |  |
| Settings | Passwoi            | rd Backup& | Reston | Upgrade Re | boot |        |    |          |  |  |
| 4        | 💊 Firmware Upgrade |            |        |            |      |        |    |          |  |  |
| Upq      | grad:              | ing fi     | :mera  | re, pl     | ease | 9 wait | (5 | minites) |  |  |
| Մով      | Lock:              | ing mte    | 12.    |            |      |        |    |          |  |  |
| Era      | asing              | g mtd2     |        |            |      |        |    |          |  |  |
| Uni      | Look:<br>itin:     | ing mt.    | 12 .   | · ·        |      |        | ~  |          |  |  |
| TI OT    | ne                 | a Lrom     | 7 cm   | ₽/ CHKS    | JK ( | o mua  | z  | •        |  |  |
| Rel      | boot               | ng.        |        |            |      |        |    |          |  |  |

# Status-system

#### **RAM Usage:**

• This is the current RAM usage. The amount free represents how much applications have available.

#### **Tracked Connections:**

• This is the number of connections in your router's conntrack table.

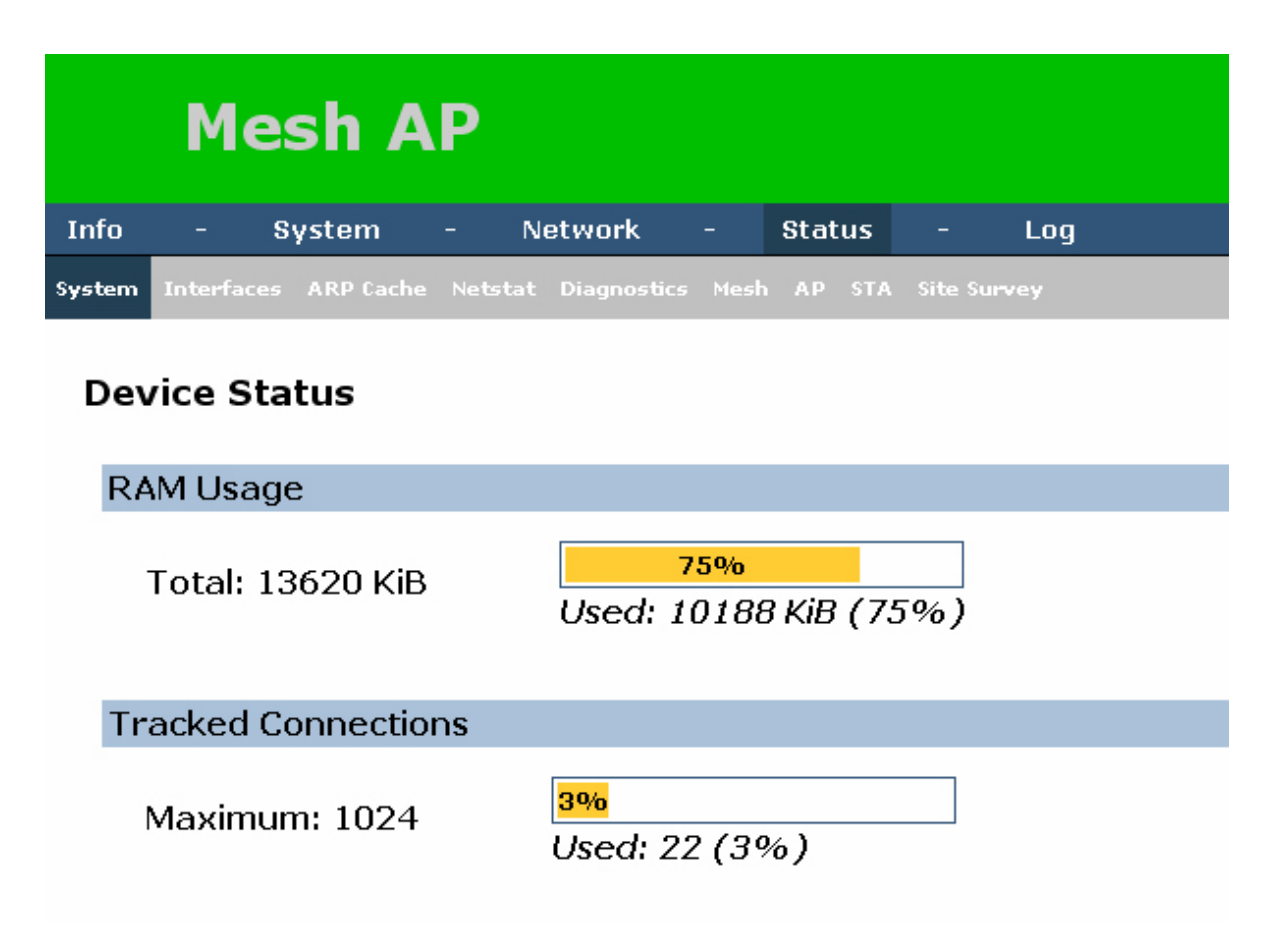

# Status-system

#### Mount Usage:

• This is the amount of space total and used on the filesystems mounted to your router.

| Mount Usage                                       |                                                        |  |
|---------------------------------------------------|--------------------------------------------------------|--|
| /tmp<br>none                                      | <mark>4%</mark><br>112KiB of 2928KiB                   |  |
| /dev<br>tmpfs                                     | 0%<br>OKiB of 512KiB                                   |  |
| /<br>mini_fo:/tmp/root<br>/jffs<br>/dev/mtdblock4 | 100%<br>1664KiB of 1664KiB<br>22%<br>228KiB of 1024KiB |  |

# **Status-Interface**

| Info   | - System -                                           | - Network - Status                                                                | - Log                                                                                                    |  |  |  |  |  |  |  |  |
|--------|------------------------------------------------------|-----------------------------------------------------------------------------------|----------------------------------------------------------------------------------------------------|--|--|--|--|--|--|--|--|
| Syster | m Interfaces ARP Cache                               | Netstat Diagnostics Mesh AP \$TA                                                  | A Site Survey                                                                                                    |  |  |  |  |  |  |  |  |
| In     | Interfaces                                           |                                                                                   |                                                                                                    |  |  |  |  |  |  |  |  |
| C      | )NS Servers                                          |                                                                                   |                                                                                                    |  |  |  |  |  |  |  |  |
|        | DNS Server 1<br>DNS Server 2                         | 127.0.0.1<br>168.95.1.1                                                           |                                                                                                    |  |  |  |  |  |  |  |  |
| L      | AN                                                   |                                                                                   |                                                                                                    |  |  |  |  |  |  |  |  |
|        | MAC Address<br>IP Address<br>Received<br>Transmitted | 00:C0:CA:81:BF:E0<br>192.168.1.54<br>40.8k pkts (4.2 MiB)<br>3.8k pkts (602.5 KiE | LAN:<br>LAN stands for Local Area Network.<br>)<br>3)                                                                                                    |  |  |  |  |  |  |  |  |
| L      | OOPBACK                                              |                                                                                   |                                                                                                    |  |  |  |  |  |  |  |  |
|        | IP Address<br>Received<br>Transmitted                | 127.0.0.1<br>2.9k pkts (228.2 KiE<br>2.9k pkts (228.2 KiE                         | A loopBACK:         A loopback interface is a type of 'circuitless IP address' or 'virtual IP' address, as the IP address         b)       address' or 'virtual IP' address, as the IP address         b)       is not associated with any one particular interface (or circuit) on the host or router. Any traffic that a computer program sends on the loopback network is addressed to the same computer. |  |  |  |  |  |  |  |  |

# **Status-ARP Cache**

| Info   | - Sy       | ystem     | - N     | etwork      |      | Stat | us  |          | Log |  |
|--------|------------|-----------|---------|-------------|------|------|-----|----------|-----|--|
| System | Interfaces | ARP Cache | Netstat | Diagnostics | Mesh | AP   | STA | Site Sum | /ey |  |

#### **ARP Cache**

Address Resolution Protocol Cache (ARP)

| MAC Address       | IP Address    | НѠ Туре | Flags         | Mask |
|-------------------|---------------|---------|---------------|------|
| 00:05:5D:DF:9C:CD | 192.168.1.129 | ETHER   | C (completed) | *    |
| 00:00:00:00:00    | 192.168.1.1   | ETHER   | 0x0           | *    |

# **Status-Netstat**

| Info   | - S        | ystem     | - N     | etwork      | - | Status | -      | Log    |  |
|--------|------------|-----------|---------|-------------|---|--------|--------|--------|--|
| System | Interfaces | ARP Cache | Netstat | Diagnostics |   | AP ST  | A Site | Survey |  |

#### Netstat

#### Ethernet/Wireless Physical Connections

| IP address    | HW type | Flags | HW address        | Mask | Device |
|---------------|---------|-------|-------------------|------|--------|
| 192.168.1.129 | 0x1     | 0x2   | 00:05:5D:DF:9C:CD | *    | br-lan |
| 192.168.1.1   | 0x1     | 0x0   | 00:00:00:00:00:00 | *    | br-lan |

#### Routing Table

| Kernel IP routing table |             |               |       |            |            |  |  |  |  |
|-------------------------|-------------|---------------|-------|------------|------------|--|--|--|--|
| Destination             | Gateway     | Genmask       | Flags | MSS Window | irtt Iface |  |  |  |  |
| 192.168.1.0             | 0.0.0.0     | 255.255.255.0 | ប     | 0 0        | 0 br-lan   |  |  |  |  |
| 10.0.0.0                | 0.0.0.0     | 255.0.0.0     | ប     | 0 0        | 0 br-lan   |  |  |  |  |
| 0.0.0.0                 | 192.168.1.1 | 0.0.0.0       | UG    | 0 0        | 0 br-lan   |  |  |  |  |

#### **Router Listening Ports**

Active Internet connections (only servers)

| Proto | Recv-Q | Send-Q | Local Address | Foreign Address | State  |
|-------|--------|--------|---------------|-----------------|--------|
| tcp   | 0      | 0      | 0.0.0.0:80    | 0.0.0:*         | LISTEN |
| udp   | 0      | 0      | 0.0.0.0:32768 | 0.0.0:*         |        |
| udp   | 0      | 0      | 0.0.0.0:52525 | 0.0.0:*         |        |
| raw   | 1200   | 0      | 0.0.0.0:1     | 0.0.0:*         | 0      |

# **Status-Diagnostics**

### **Mesh AP**

| Info  | - 8        | System    | 2      | Network        | 121  | Status   | 20      | Log  |  |
|-------|------------|-----------|--------|----------------|------|----------|---------|------|--|
| ystem | Interfaces | ARP Cache | Netsta | at Diagnostics | Mest | n AP STA | Site Su | rvey |  |

### Diagnostics

| Ping       |                    |            |            |            |
|------------|--------------------|------------|------------|------------|
| TraceRoute |                    |            |            |            |
|            |                    |            |            |            |
|            |                    |            |            |            |
|            |                    |            |            |            |
|            |                    |            |            |            |
|            |                    |            |            |            |
|            | Ping<br>TraceRoute | TraceRoute | TraceRoute | TraceRoute |

# Status- Mesh & AP & STA

• The Mesh & AP & SAT & Site Survey are show the current status of the Mesh51.

|        | M        | esh /      | ٩P    |               |          |        |         |       |  |
|--------|----------|------------|-------|---------------|----------|--------|---------|-------|--|
| Info   | -        | System     | -     | Network       | -        | Status | -       | Log   |  |
| System | Interfac | es ARPCach | e Net | stat Diagnost | ics Mesh | AP STA | Site Su | irvey |  |

### Mesh Status

There are no neighboring nodes now.
# Log-Log settings

| Info -       | - System      | - | Network | - | Status | - | Log |
|--------------|---------------|---|---------|---|--------|---|-----|
| Log Settings | Syslog Kernel |   |         |   |        |   |     |

### Log Settings

| Rem | ote | Sys | log |
|-----|-----|-----|-----|
|     |     |     |     |

| Server IP Address |     |
|-------------------|-----|
| Server Port       | 514 |

| Local Log |            |  |
|-----------|------------|--|
| Log type  | Circular 💌 |  |
| Log Size  | 16 KiB     |  |

# Log- Syslog

| Info         |     | System    | Network | Status | Log |
|--------------|-----|-----------|---------|--------|-----|
| Log Settings | Sys | og Kernel |         |        |     |

### Syslog View

### Syslog Messages

| Jan | 1 00 | :00:13 |         | syslog.info syslogd started: BusyBox v1.4.2                                  |
|-----|------|--------|---------|------------------------------------------------------------------------------|
| Jan | 1 00 | :00:13 |         | user.notice kernel: klogd started: BusyBox v1.4.2 (2008-03-11 18:37:04 CST)  |
| Jan | 1 00 | :00:14 |         | user.info kernel: device ethO entered promiscuous mode                       |
| Jan | 1 00 | :00:16 | kernel: | wlan: 0.8.4.2 (svn r2568)                                                    |
| Jan | 1 00 | :00:18 |         | user.warn kernel: ath_hal: module license 'Proprietary' taints kernel.       |
| Jan | 1 00 | :00:18 |         | user.info kernel: ath_hal: 0.9.30.13 (AR5212, AR5312, RF2316, TX_DESC_SWAP)  |
| Jan | 1 00 | :00:18 | kernel: | ath_rate_minstrel: Minstrel automatic rate control algorithm 1.2 (svn r2568) |
| Jan | 1 00 | :00:18 | kernel: | ath_rate_minstrel: look around rate set to 10%                               |
| Jan | 1 00 | :00:18 | kernel: | ath_rate_minstrel: EWMA rolloff level set to 75%                             |
| Jan | 1 00 | :00:18 | kernel: | ath_rate_minstrel: max segment size in the mrr set to 6000 us                |
| Jan | 1 00 | :00:18 |         | user.info kernel: wlan: mac acl policy registered                            |
| Jan | 1 00 | :00:19 | kernel: | ath_ahb: 0.9.4.5 (svn r2568)                                                 |
| Jan | 1 00 | :00:19 | kernel: |                                                                              |
| Jan | 1 00 | :00:19 | kernel: | Nehemiah_proc                                                                |
| Jan | 1 00 | :00:19 | kernel: | ath_pci: switching rfkill capability off                                     |
| Jan | 1 00 | :00:19 | kernel: | ath noi: switching ner-nacket transmit nower control off                     |

# Log- Kernel

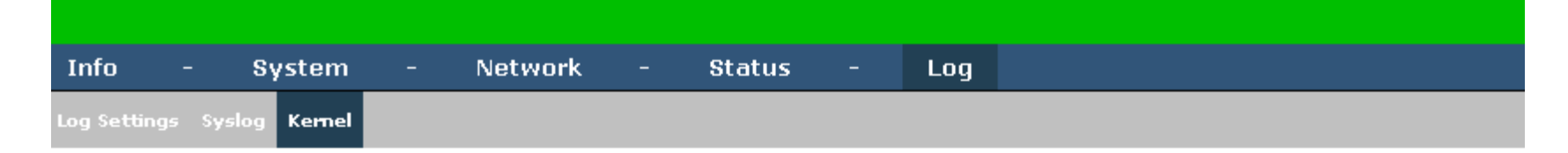

### **Kernel Ring Buffer**

#### Current messages

Linux version 2.6.21.5 (nehemiah@nehe) (gcc version 4.1.2) #74 Fri Jul 25 16:31:01 CST 2008 CPU revision is: 00019064 Determined physical RAM map: memory: 01000000 @ 00000000 (usable) Initrd not found or empty - disabling initrd On node O totalpages: 4096 DMA zone: 32 pages used for memmap DMA zone: O pages reserved DMA zone: 4064 pages, LIFO batch:0 Normal zone: O pages used for memmap Built 1 zonelists. Total pages: 4064 Kernel command line: console=ttyS0,9600 rootfstype=squashfs,jffs2 init=/etc/preinit Primary instruction cache 16kB, physically tagged, 4-way, linesize 16 bytes. Primary data cache 16kB, 4-way, linesize 16 bytes. Synthesized TLB refill handler (20 instructions). Syntheeized TIR load handler factnath (39 instructions)

## **Factory Default**

- Step 1 : Power up Mesh51 AP
- Step 2 : Wait for 3 minutes.
- Step 3 : Press the "Factory Reset" button under the *Mesh51* AP for 3 times.
- Step 4 : Wait for *Mesh51* to reboot.

## Troubleshooting

- Q : [Repeater Mode] can not connect ?
- A : Add a WDS setting in remote AP.
- Q : Configuration is not effective ?
- A : Reboot the Mesh AP.
- Q : Configuration is not saved after reboot?
- A : Click [Save Flash] before reboot.

## **Technical Specifications**

### Interface

- 1 x RJ-45 10/100Mbps port
- 1 x 802.11b/g wireless interface

### QoS

Wireless Multimedia Extensions ; WMM(802.11e)

### **Wireless Features**

- Interoperable with 802.11b/g compliant equipments
- Auto data rate switch with
- 1,2,5.5,6,9,11,12,18,24,36,48,54 Mbps for 11 b/g
- External Antenna
- System Throughput 16 Mbps
- Frequency Domain : FCC, ETSI

### Range

| 1) Indoor Range         | : 60 m  |
|-------------------------|---------|
| 2) Outdoor AP to AP     | : 200 m |
| 3) Outdoor AP to Client | : 200 m |
| With 7dBi patch antenna | -       |
| 4) Outdoor AP to AP     | : 500 m |

5) Outdoor AP to Client : 300 m

### **Security Features**

- WEP 64/128-bit
- WPA-PSK (TKIP/AES), WPA-EAP
- WPA2- PSK (TKIP/AES), WPA2-EAP

#### **Management Features**

- Web Based Management
- Mesh51 Management Software Utility
- TFTP/HTTP download
- SNTP
- Event log
- System Information
- Change Administrator Password
- System reboot

### Throughput

- 1) One Hop : 13 Mbps
- 2) Two Hops : 5.4 Mbps
- 3) Three Hops : 4.2 Mbps
- 4) Four Hops : 3 Mbps
- \*Depend on the wireless adapter